### Je déclare Mon véhicule professionnel

Si je suis amené(e) à utiliser mon véhicule personnel dans le cadre d'un déplacement professionnel, je dois déclarer au préalable mon véhicule dans l'application Notilus.

L'indemnité kilométrique à laquelle je peux prétendre dans ma note de frais va dépendre de la puissance fiscale de mon véhicule déclaré.

Sans cette déclaration, je ne dispose pas d'autorisation de circuler avec mon véhicule personnel et je ne peux pas prétendre à un remboursement d'indemnités kilométriques.

Dans mon profil, dans l'onglet « Mes données », dans le pavé « Véhicules », je clique sur le bouton 📩

| Ajout de véhicul | е                                       |                    |                      | × |
|------------------|-----------------------------------------|--------------------|----------------------|---|
| Immatriculation* |                                         | Actif              | Activer mon véhicule |   |
| Marque*          |                                         | Puissance fiscale* | Choisissez *         | - |
| Modèle*          |                                         |                    |                      |   |
| Assurance        | Je suis assuré(e) pour mes trajets prot | lessionnels        |                      |   |
|                  |                                         |                    |                      |   |

Je complète les informations demandées (en rouge) et je coche la case assurance (si je suis bien assurée pour mes trajets professionnels).

Je clique sur le bouton Ajouter pour enregistrer mon véhicule.

En haut de l'écran des alertes rouges apparaissent :

Aucune assu
Carte Grise

Un pavé « Documents » apparait en bas de la page pour ajouter ma carte grise et mon attestation d'assurance.

Je clique sur le bouton + dans ce pavé et je créé les deux documents « Carte grise » et « Certificat d'assurance ».

J'ai pris la précaution de numériser et stockés ces documents sur mon PC. Lors de la création de chaque document, une trappe me permet de joindre le document numérisé pour contrôle.

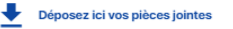

A noter : Avant <u>d'enregistrer</u> chaque pièce jointe, j'attends d'avoir la coche verte sur le document numérisé :

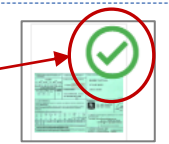

Dans le cas contraire, la pièce jointe ne serait pas intégrée dans le document.

Mon véhicule est correctement renseigné, mes 2 documents sont créés et associés chacun à une pièce jointe, je peux alors cliquer sur le bouton en bas à droite 👩 pour passer mon véhicule au statut Statut : A traiter

Le pôle voyage reçoit un mail pour traiter ce véhicule et si tout est conforme, il saisit une autorisation de circuler.

Je reçois en retour un mail pour m'informer que mon véhicule est autorisé à circuler.

### Je gère Mes préférences analytiques

| Dans mon profil , dans l'onglet Mon profil |                                              |                             |  |  |
|--------------------------------------------|----------------------------------------------|-----------------------------|--|--|
| Je clique sur le bouton 🧧                  | Préférences analytiques puis sur le b        | outon 🛨                     |  |  |
| Je sélectionne le type de m                | ssion et je complète les inf                 | ormations                   |  |  |
| demandées.                                 | Type entité FRAIS REELS                      |                             |  |  |
| Je coche la case pour que 🗕                | Valeur par                                   | tiliser cette ventilation p |  |  |
| le centre de coût soit                     | service. Je saisis la date                   | 0                           |  |  |
| affiché par défaut dans                    | Centre de coût* Je sélectionne « 1010 - UPEC | (1010) »                    |  |  |
| la mission de ce type.                     | Je saisis le centre de coût                  |                             |  |  |
| Je clique sur le bouton Ajou               | er <u>Si un EOTP est nécessaire, je</u>      | le choisis                  |  |  |
|                                            |                                              |                             |  |  |

Je renouvelle la même opération pour chaque type de mission.

| 🕞 Pro    | éférences analytiques                                                                                                |
|----------|----------------------------------------------------------------------------------------------------|
| Liste de | s préférences analytiques                                                                                            |
|          | Type entité STANDARD a partir du 1 janv. 2024                                                                        |
|          | Service : UPEC (1010) Centre de coût : 900-FONCT. GENERAL - DAF (900P12P1) EOTP : Non renseigné Défaut : Oui         |
|          | Type entité STANDARD a partir du 1 janv. 2024                                                                        |
|          | Service : UPEC (1010) Centre de coût : 900-FONCT. GENERAL - AG. CPTABLE (900P11P1) EOTP : Non renseigné Défaut : Non |
|          | Type entité FRAIS REELS à partir du 1 janv. 2024                                                                     |
|          | Service : UPEC (1010) Centre de coût : 900-FONCT. GENERAL - DAF (900P12P1) EOTP : Non renseigné Défaut : Oui         |
|          | Type entité FRAIS REELS à partir du 1 janv. 2024                                                                     |
|          | Service : UPEC (1010) Centre de coût : 900-FONCT. GENERAL - AG. CPTABLE (900P11P1) EOTP : Non renseigné Défaut : Non |
|          | Type entité SANS FRAIS à partir du 1 janv. 2024                                                                      |
|          | Service : UPEC (1010) Centre de coût : 900-FONCT. GENERAL - DAF (900P12P1) EOTP : Non renseigné Défaut : Oui         |
|          | Type entité SANS FRAIS à partir du 1 janv. 2024                                                                      |
|          | Service : UPEC (1010) Centre de coût : 900-FONCT. GENERAL - AG. CPTABLE (900P11P1) EOTP : Non renseigné Défaut : Non |

Je peux créer plusieurs préférences pour un même type de mission, mais je ne peux en cocher qu'une seule « Par défaut ». Lors de la saisie de ma mission, je peux alors changer de centre de coût en cliquant dans l'onglet « Préférence analytique ».

| Saisle Próférence analytique 1010 - UPEC (1010) Centre de cest : 900P12P1 - 900-FONCT. CENTIRAL - DAF COTP : Non nerswork Referentiat 2 : Non renswork | ine repart  | tion analytique                                                                              |
|----------------------------------------------------------------------------------------------------|-------------|----------------------------------------------------------------------------------------------|
| 1010 - UPEC (1010)<br>Centre de ceót : 9000F1291 - 900-FCNCT, CENERA, - DAF (EOTP : Non renseigné) Bélérentiel 2 : Non renseigné                       | Saisle      | Próférence analytique                                                                        |
| Centre de coût : 300/12/1 - 300/FONCT. GENERAL - DAP EOTP : Non renseigne Referentiel 2 : Non renseigne                                                | 1010 - UPEC | :(1010)                                                                                      |
| 1010 - UPEC (1010)                                                                                                    | Centre de c | sit : 900P12P1 - 900-FONCT. GENERAL - DAF EOTP : Non renseigne Référentiel 2 : Non renseigne |

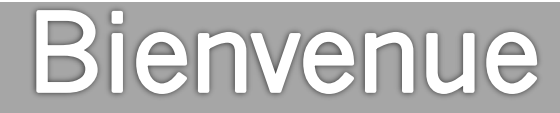

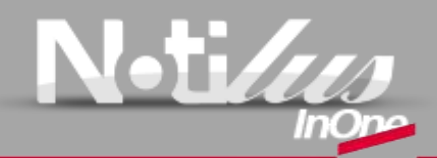

Votre nouveau logiciel pour gérer vos déplacements et vos frais

## Ma première connexion

Compléter les données de mon profil, Synchroniser mon profil avec l'agence FCM, Déclarer mon véhicule personnel **Gérer** mes préférences analytiques

#### A noter :

+

A chaque création de mission, il est impératif d'avoir un centre de coût saisi dans la répartition analytique.

Il permet d'imputer budgétairement le déplacement sur le bon centre financier et de diriger la mission et la note de frais vers les bons valideurs.

Sans préférences analytiques, il faut saisir le centre de coût dans chaque nouvelle mission.

L'enregistrement de préférences analytiques dans le profil, permet un pré-affichage du centre de coût dans chaque mission qui restera modifiable si besoin.

Les préférences analytiques se gèrent par type de mission. Si les 3 types de mission (Standard, Frais réels, Sans frais) sont utilisés, il est nécessaire à minima, d'enregistrer 3 préférences analytiques.

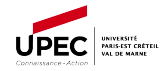

# N-ti/us

# 1<sup>ère</sup> connexion

### Je complète Les données de mon profil

Je me connecte à l'application NOTILUS à partir de mon navigateur internet en utilisant l'icône Notilus sur mon PC ou le lien de connexion : https://esr-upec.notilus-inone.fr

Lors de ma première connexion, je dois accepter les conditions générales d'utilisation (CGU) de Notilus pour afficher la page d'accueil. Les CGU rappellent dans le respect de la RGPD que l'éditeur CEGID et ses partenaires doivent partager des données considérées comme sensibles pour pouvoir utiliser Notilus et commander de la billetterie gérée par l'Agence FCM.

Depuis la page d'accueil, j'accède à mon profil en cliquant sur le picto

Ensuite je clique sur l'onglet « Mes données » pour renseigner

Pièces-jointe

A propor

| Informations de con                           | « Je clique sur le bouton » 🔶 🕞                                                     |  |
|-----------------------------------------------|-------------------------------------------------------------------------------------|--|
| Je sélectio                                   | onne le type « Téléphone professionnel »                                            |  |
| Ajout d'informa<br><sub>Type</sub> •<br>Actif | tion de contact X<br>Moteie<br>Téléphone personnel<br>Téléphone personnel<br>Apader |  |
| Je clique s                                   | sur le bouton Ajouter pour l'enregistrer.                                           |  |
| Mon N° d<br>professio                         | e téléphone<br>nnel est ajouté :                                                    |  |
| No                                            | cegid Notilus Retour à ma page d'accueil                                            |  |
| Ū,                                            | Gérer mon profil et mes préférences                                                 |  |

Déconnexion

#### Je dispose de cartes d'abonnement ou de fidélité

Quand je me déplace professionnellement, je bénéficie de réductions (carte d'abonnement..) et/ou d'avantages (carte fidélité..).

Pour pouvoir en bénéficier lors de mes commandes de billetterie dans Notilus, je dois les enregistrer dans mes données.

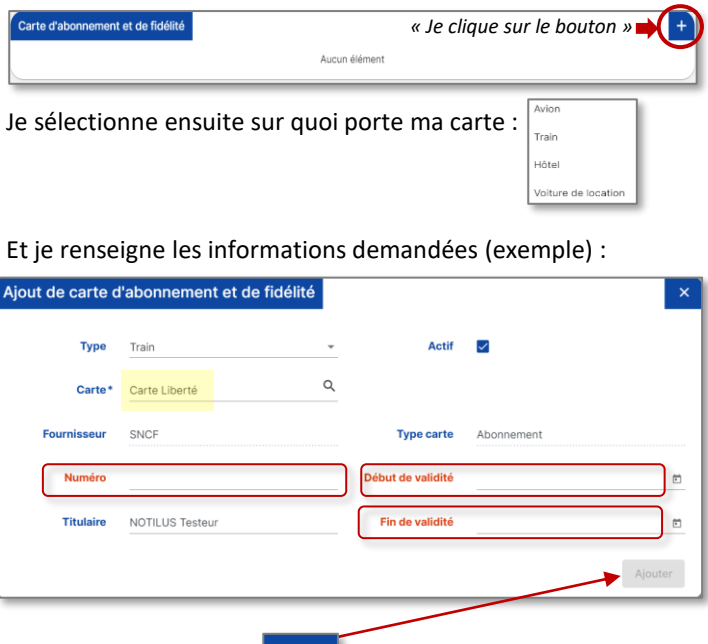

Je clique sur le bouton Ajouter pour enregistrer la carte. Je renouvelle l'opération si j'ai plusieurs cartes.

A noter : Toutes les cartes sont présentes dans Notilus. Si je suis détenteur d'une carte qui n'est pas référencée dans Notilus, je le signale aux référents Notilus de l'UPEC qui m'ont été communiqués pour qu'elle soit ajoutée dans la base.

## **2** Je synchronise mon profil avec l'Agence FCM

Pour avoir la possibilité de réserver ma billetterie dans Notilus, les informations stockées dans les données de mon profil (nom, prénom, date de naissance, téléphone professionnel, adresse mail ...) doivent être transférées à l'agence de voyage FCM.

Quand j'ai mis à jour les données de mon profil, sur la page de mes données en bas à droite,

| Autres contacts Contact durgence Rumers : 6601**** Non : not**** Prinom : con**** Acti : Ou                                        | +                                                                            |  |
|----------------------------------------------------------------------------------------------------|------------------------------------------------------------------------------|--|
| Je clique sur le bouton Synchronis                                                                                                 | Supporter facele à mon profil Exporter Synchronier le profil<br>er le profil |  |
| Un message s'affiche en bas à gauche<br>de la page écran pour m'informer que<br>la synchronisation s'est correctement<br>déroulée. |                                                                              |  |
| Je peux maintenant créer ma mission et accéder au portail de réservation si j'ai besoin de billetterie.                            |                                                                              |  |

A noter : Seule la première synchronisation doit être déclenchée manuellement par le missionnaire ou son assistant(e) de saisie.

Les synchronisations suivantes seront déclenchées automatiquement par l'application Notilus en cas de détection d'une modification de mes données de profil.